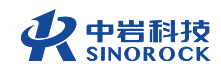

## 武汉中岩科技股份有限公司

Wuhan Sinorock Technology Co., ltd 总部地址:湖北省武汉市武昌区小洪山1号中国科学院武汉分院行政楼

箱:whrsm@whrsm.com ₿B

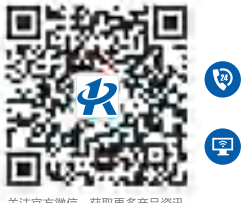

😧 企业总机: 027-87198699 网址: www.whrsm.com

关注官方微信,获取更多产品资讯

# 道桥检测系列 RSM-RBT系列 锚杆无损检测仪

RSM-RBTICI

现场操作指南

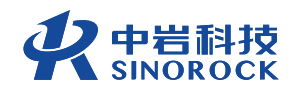

2022年第1版

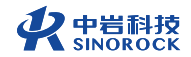

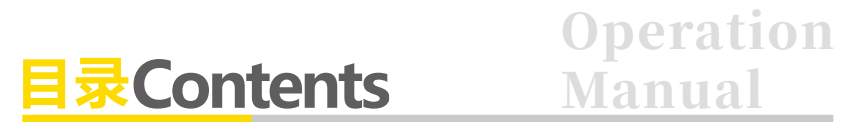

- 01 ◈ 现场测试流程图
- 02 ② 仪器及配件介绍

主机介绍 配套配件介绍

05 ◈ 现场试验操作流程

17 现场操作注意事项

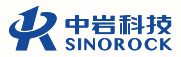

## 现场测试流程图

| 1 | 现场检测准备工作:收集资料→仪器设备检查→现场检测条件确认→<br>锚杆杆头处理→激振设备选择→锚杆直径和外露长度测量 |
|---|-------------------------------------------------------------|
|   | 连接仪器与传感器 2                                                  |
| 3 | 传感器安装                                                       |
|   | 开机,进行信息录入及参数设置 4                                            |
| 5 | 采集数据                                                        |
|   | 完成数据采集,并在现场进行初步分析,判断数据是否真实有效 6                              |
| 7 | 导出数据,电脑端打开分析软件分析数据并出具检测报告                                   |

## 仪器及配件介绍

## 主机介绍

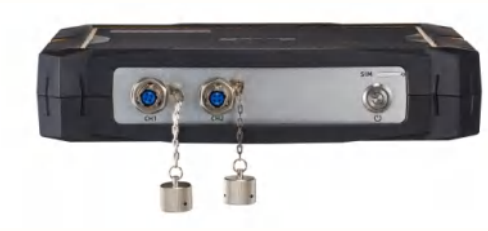

RSM-RBT(C) 锚杆无损检测仪顶面

【CH1】、【CH2】: 传感器接口。

【SIM】:4G插卡处,当需使用数据上传或需要仪器联网时,可插入4G卡使

用。

【心】: 开关机按钮。

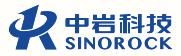

Operation Manual 04

二 配套配件介绍

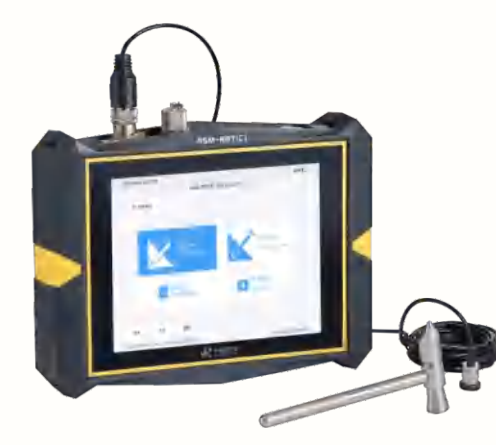

RSM-RBT(C) 锚杆无损检测仪组合图有线模式

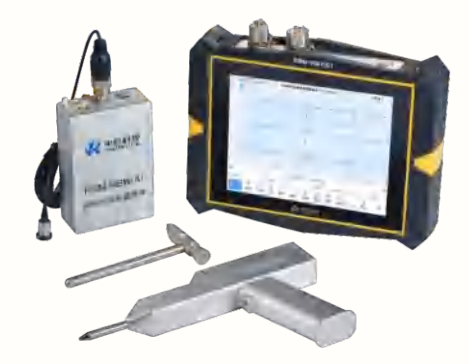

RSM-RBT(C) 锚杆无损检测仪组合图无线模式

主要配件:

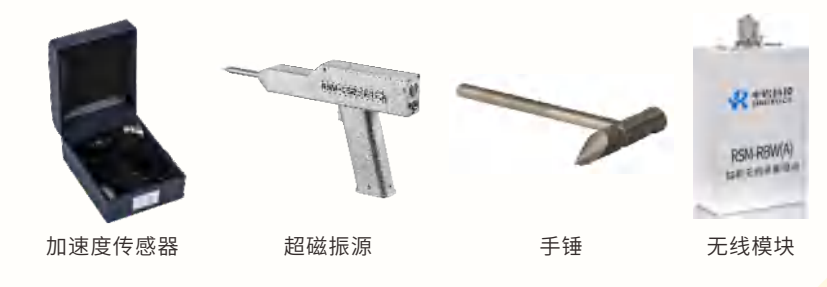

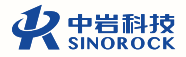

## 现场试验操作流程

## 检测准备工作

### ①锚杆杆头处理

在检测开始前,需要检查锚杆状态,并对锚杆外露端进行处理。锚杆外露端 应与孔内锚杆杆体呈直线,外露端不宜过长,当对外露端有特殊要求时,应进行 相同类型的锚杆模拟试验。同时外露端端面应平整,必要时需对锚杆外露端端面 浮浆进行清理并将锚杆外露端端面打磨平整。

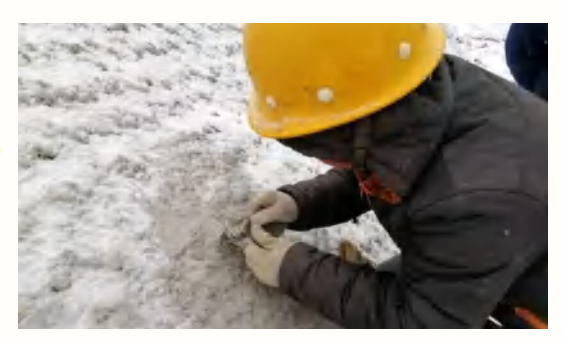

杆头处理示意图

### ②激振设备选择

现场测试时,应根据锚杆的预估长度选用不同的激振设备。对于比较长的锚杆,因信号传播至杆底时能量衰减较大,建议选择激振能量较大的激振设备,如 锚杆超磁振源的H档、锚杆专用手锤的平头。对于比较短的锚杆,因信号传播至杆 底时能量衰减较小,建议选择激振能量较小的激振设备,如锚杆超磁振源的L档、 锚杆专用手锤的尖头。

### ③锚杆直径和外露长度的测量

测量锚杆直径和外露长度,精确至毫米,并记录在现场记录表上。

05 Operation Manual

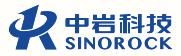

## \_ 现场检测

### ① 连接仪器与传感器

在有线模式下时,将锚杆加速度传感器的插头与仪器相连接,传感器连接的 通道需与仪器中选择的通道保持一致。

在无线模式下时,将锚杆加速度传感器与无线模块向连接。

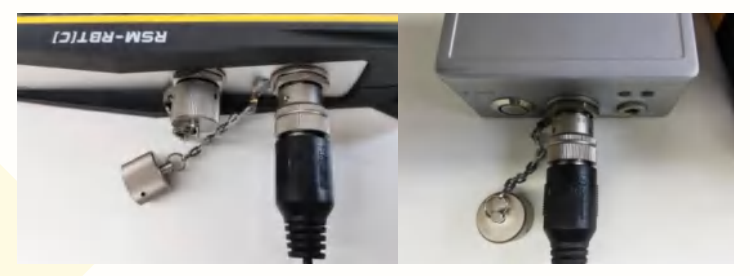

传感器连接示意图

### ②传感器安装

将传感器通过底部磁座吸附在锚杆端面,安装时需要注意预留出激振点的

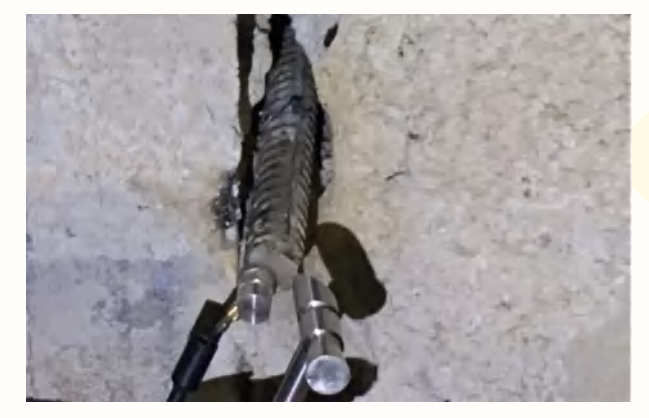

传感器安装示意图

③参数设置

开机后,选择采集模式。当传感器连接至仪器时选择"有线模式",当传感器连接至无线模块时选择"无线模式"。

点击"设置",进入参数设置主界面,可以对各项采集参数进行设置。

位置。

#### RSM-RBT(C)锚杆无损检测仪现场操作指南

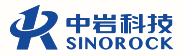

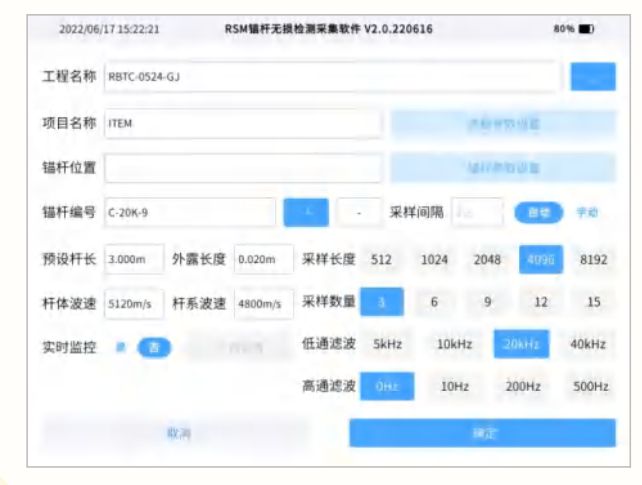

参数设置主界面

输入工程名称、项目名称、锚杆位置、锚杆编号等。 设置"预设杆长"、"外露长度"、"杆体波速"、"杆系波速"。 设置"采样间隔"、"采样长度"、"采样数量"、"高通滤波"、"低通 滤波"。其中采样间隔建议选择自动。一般高通滤波设置为"0Hz",低通滤波设 置为"10kHz"或"20kHz"。 当需要对采集的数据进行实时上传时,将"实时监控"选择为:"是"。 点击"上传设置"按钮,设置"传输选择"、"基本信息"、"传输方 式"。需要确保"仪器编号"、"流水号"填写准确。

点击锚杆参数设置,根据所检测锚杆的信息设置锚杆类型、注浆材料、围岩 等级等参数。

| 2022/06/17 15:23:05 |         | RSM镭杆无损检测采集软件 V2.0.220616 |                       |                 | 80% 🔳 |  |
|---------------------|---------|---------------------------|-----------------------|-----------------|-------|--|
| 道杆类型 全长粘结型          |         | 粘结型                       | 注浆材料                  | 砂浆              |       |  |
| 孔径                  | 100mm   |                           | 砂浆标号                  | a M2.5          |       |  |
| 锚杆直径                | 100mm   |                           | 注浆日期                  | 2020 - 1        | - 1   |  |
| 围岩等级                | 日級      | 目级                        | Ⅲ级                    | IV级             | V级    |  |
|                     | GB500   | 等级分类参照工<br>86-2015(岩土镭杆   | 二程设计围岩等级5<br>与物射混凝土支护 | B规范<br>•工程技术规范》 |       |  |
|                     | NX (18) |                           |                       | 确定              |       |  |

锚杆参数设置界面

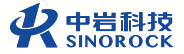

### 点击高级参数设置

|              | 200 A# mt 10 3                                                                                                    | e ant | REACHET   | ÷., | 2<br>14447 | 3    | 4     | 3          | 0<br>#042  | "<br>#** |
|--------------|----------------------------------------------------------------------------------------------------|-------|-----------|-----|------------|------|-------|------------|------------|----------|
| 別は通道         | 19回相9                                                                                                    | 635   | 0.91mula  | 9   | 无联股赤       | 1900 |       |            | 秋刀         | 14.00    |
| CHI          | I/U XE BR IT                                                                                                    | _     | a'oruni/R |     |            |      |       |            | 12         |          |
| 0113         |                                                                                                    |       |           |     |            |      |       |            | 25         | 6        |
| 传输模式         | THE AT M                                                                                                    | 无线    |           | 3   | 采样模式       |      | 國政    | -          | #R         |          |
| 使输模式<br>备 注  | 和校                                                                                                    | 无线    |           | 3   | 采样模式       |      | 的收    | <b>3</b> 2 | 谢农         |          |
| 6 编模式<br>备 注 | Nue Ar                                                                                                    | 无线    |           | 3   | 采样模式       |      | 1. 图改 | 28.22J     | #R         |          |
| 6 编模式<br>备 注 | The second second secon | 无线    |           | 3   | 采样模式       |      | (例收)  | <b>3</b>   | <b>尚</b> 收 |          |

### 高级参数设置界面

点击"高级参数设置",可以对"延迟点数"、"触发电平"、"测试通 道"、"灵敏度系数"、"传输模式"、"采样模式"、"备注"等信息进行 设置。

"延迟点数"建议数值为100-300。

"触发电平"可以避免现场其他干扰对测试的影响,根据现场环境情况,选择不同的触发电平,避免测试中误触发。

"测试通道"有线模式下同传感器与主机之间的连接通道保持一致,无线模 式下可选择任意一个。

"灵敏度系数"依据传感器证书上的参数或计量检定、校准结果设置。

"传输模式"传感器连接至主机时选择有线模式,传感器连接至无线模块时 选择无线模式。

"采样模式"一般建议采用端发端收的采样模式。

设置完成后,点击"确定",返回数据采集主界面。

④数据采集

点击连采,在1号窗口中出现"等待激振"的提示后,在锚杆端面激振1次, 采集到的信号曲线显示到1号窗口,顺次锤击数次,直到采集数量满足设置要求 后,自动停止采集。采集到的信号曲线依次显示在曲线显示区的各个窗口中。

连采完成后,当某窗口采集信号曲线异常时,可采用单采的方式重新采集。 点击选中该曲线显示区,该显示区左上角标签反色显示,点击"单采"按钮,出 现"等待激振"的提示后,在锚杆端面激振1次,采集到的信号曲线覆盖显示到此 窗口中。

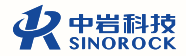

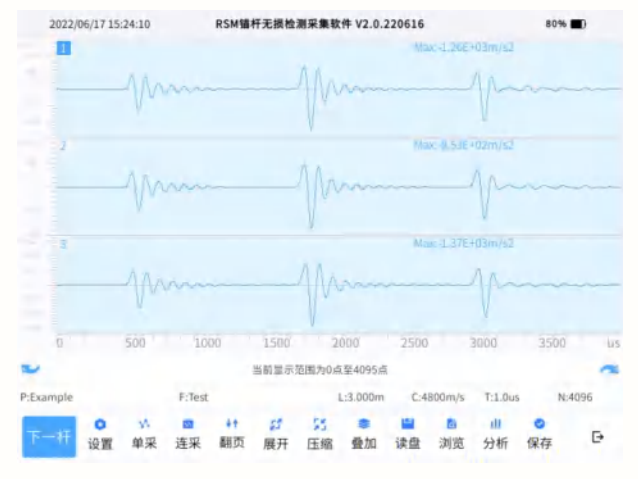

检测数据界面

## 三 数据查看及现场分析

点击"打开"可对采集到的数据进行打开、删除或上传等操作。点击"浏 览"按钮,可依次在曲线显示区中查看当前路径中所有文件的信号曲线。

| 2022/06/1       | 7 15:27:17          | RSM锚杆无损 | 检测采集软件 V2 | .0.220616 |      | 80% 🔳)   |
|-----------------|---------------------|---------|-----------|-----------|------|----------|
| 文件名(1/2)        | Test.MGD            |         | 1777      |           | 89   | ШW       |
| Example.BOT     |                     | 🛃 全选/联济 | н         | 共01项      | 已选1项 |          |
| Exam<br>2022-06 | ple.BOT             |         | est.MGD   |           |      | 48.72 88 |
| + RBTC-         | 0524-GJ<br>16 09:54 |         |           |           |      |          |
|                 |                     |         |           |           |      |          |
|                 |                     |         |           |           |      |          |
|                 |                     |         |           |           |      |          |
|                 |                     |         |           |           |      |          |
|                 |                     |         |           |           |      |          |

文件打开界面

13 Operation Manual

#### RSM-RBT(C)锚杆无损检测仪现场操作指南

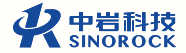

如需在现场对数据进行分析可点击"分析",可对曲线进行滤波处理,指数 放大或缩小、线性放大或缩小、曲线翻转操作。通过左移、右移操作,对判定的 杆头、杆底及缺陷位置进行调整。

点击快捷键 "E+" 或 "E-",可逐级对曲线显示区中信号曲线进行指数放大 或指数减小,放大或减少后的数值由信号曲线下面锚杆模型示意图区乘号后面的 数值表示。

"定杆长"/"定波速"切换按钮。当选择"定杆长"时,表示杆长已知,波 速未知,需要通过分析来求取杆系波速;当选择"定波速"时,表示杆系波速已 知,杆长未知,需要通过分析来求取杆长。

"杆头"/"杆底"/"缺陷"切换按钮。当显示为"杆头"时,仪器自动找到 曲线显示区中信号曲线的最大峰值作为杆头,通过快捷键"左移"、"右移"调整信号曲线中杆头的位置,同时在信号曲线下面的锚杆模型示意图区,杆头位置 也会对应调整。

<mark>当显示为"杆底</mark>"时,仪器自动根据预设杆长和杆系波速找到杆底的位置,

通过快捷键"**左移"、"右移"**调整信号曲线中杆底的位置,同时在信号曲线下面的锚杆模型示意图区,杆底位置也会对应调整。

当显示为"缺陷"时,通过快捷键"左移"、"右移"在杆头、杆底之间确 定缺陷的位置,同时在信号曲线下面的锚杆模型示意图区,自动计算出缺陷到杆 头的深度。

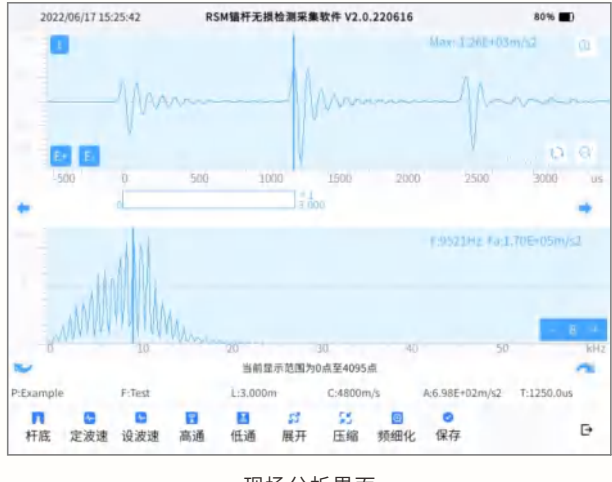

现场分析界面

15 Operation Manual

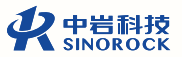

## 现场操作注意事项

17 Operation Manual

1、现场检测宜在注浆材料达到一定强度后进行,具体要求可根据相关的检测规范,如: JGJ/T 182-2009要求现场检测宜在锚固7天后进行; DL/T 5424-2009要求被检测锚杆的砂浆应达3天以上龄期。

2、锚杆外露端需严格依据规范进行处理,建议准备多种激振设备以应对规格 型号不同的锚杆的检测。

3、检测仪器必须在有效检定周期内,使用检测仪器及配套设备时,应严格按规程或使用说明书的要求操作,试验应用的仪器主机、传感器等设备在安装、搬运中应轻拿、轻放。

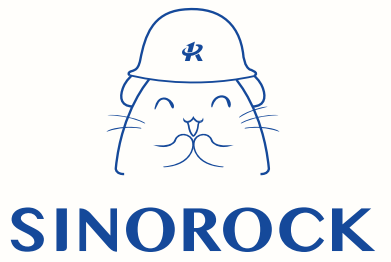

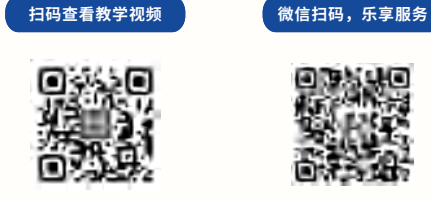

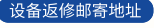

生产售后基地: 武汉市洪山区民族大道163号中岩CBI科技产业园3楼 武汉中岩科技股份有限公司 维修部 027-87199304

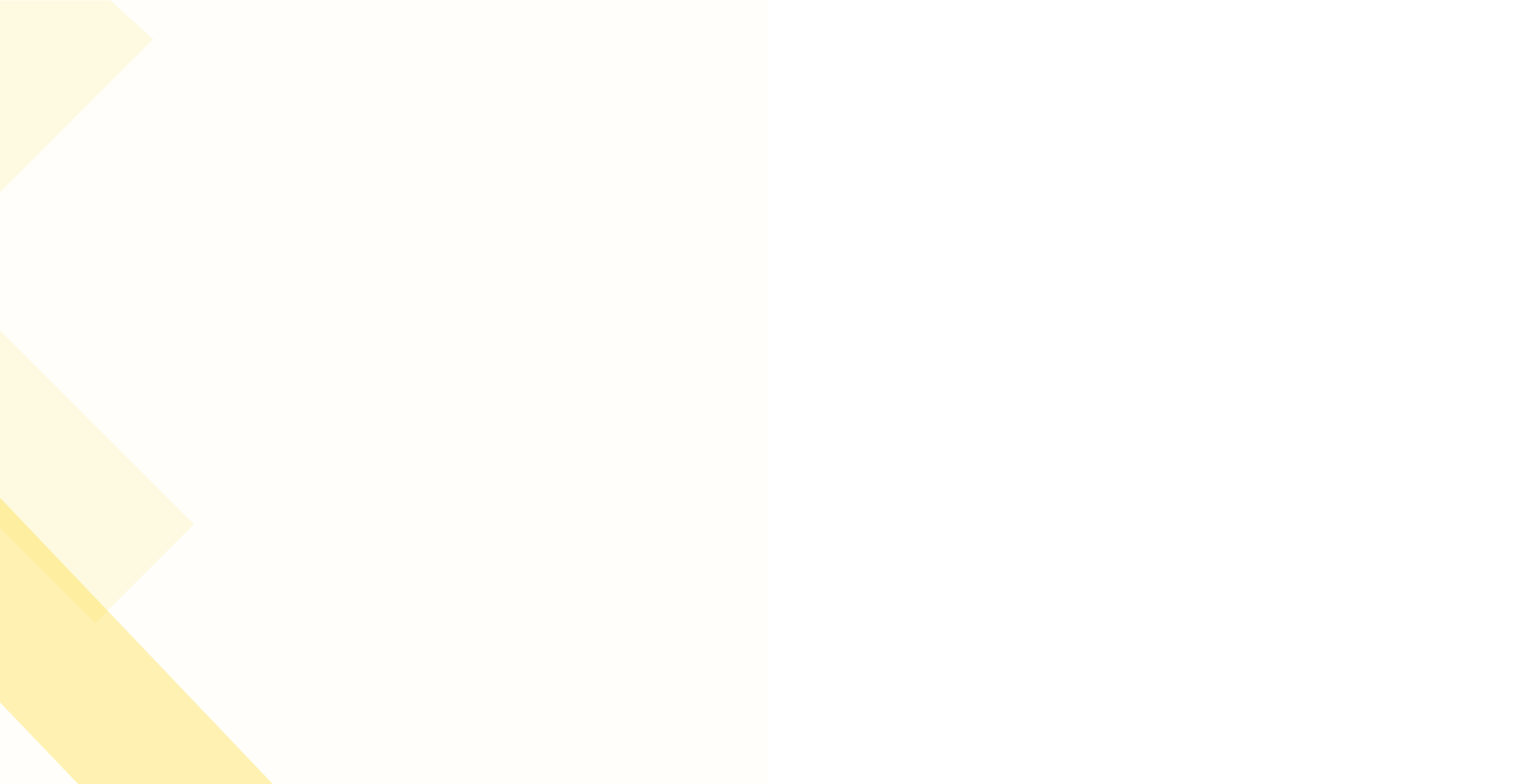